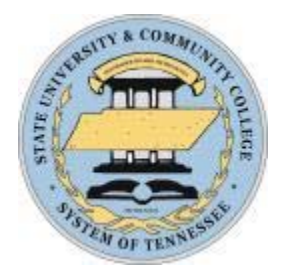

# **TBR System Office**

# Performance Management Employee's Guide

## A Step-By-Step Employee Guide for completing performance evaluations in the PeopleAdmin Performance Management Suite

PeopleAdmin 7.0 is a multi-functional system and is used to facilitate an electronic process for performance management.

PeopleAdmin Performance Management provides electronic storage of appraisals, electronic retrieval of evaluations for both the employee and supervisor, and provides dashboard indicators for data review. Paper evaluation forms will no longer be used for employee evaluations.

As part of the performance appraisal process, you will acknowledge the criteria used for your evaluation and you may be instructed by your supervisor to complete an assessment of your goal completion from the last evaluation cycle. It also provides you the opportunity to attach any other related information, such as accomplishments, certifications obtained or renewed during the past year, etc. This will require you to login to PeopleAdmin and complete the assessment on-line.

This user's guide is intended for <u>employees</u> to utilize for completion of the performance evaluation process with the supervisor. A separate guide is available for the supervisor to complete the evaluation.

### Step 1 - Login:

Click on https://jobs.tbr.edu/hr/sessions/new

Human Resources will provide your initial userid and password. Once established, you will use the same userid and password for performance management as you do for other PeopleAdmin functions.

#### <u>Step 2 – Go to Performance Management Module:</u>

After Logging in to PeopleAdmin, use the navigation menu to move to the "Performance Management" module.

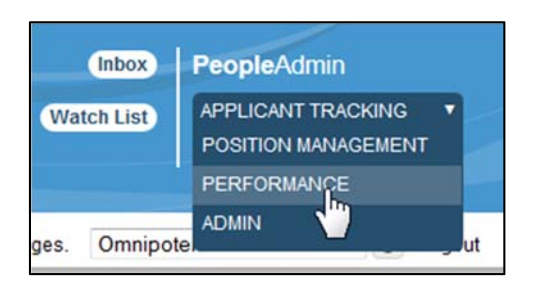

After you have selected "Performance", you will be redirected to the Performance Management module.

#### **Step 3 - The Employee Portal:**

Employees will access the performance evaluation through the Employee Portal.

To enter the Employee Portal, click on the Employee Portal link in the Performance Module.

|               |                                 | Inbox      | PeopleAdmin                                            |
|---------------|---------------------------------|------------|--------------------------------------------------------|
|               |                                 | Watch List | PERFORMANCE                                            |
| Home Programs | Reviews Users   My Profile Help |            | Go to Tennessee<br>Board Of Regents<br>Employee Portal |

The system will bring you to the 'Welcome' page where you will see the action that is waiting for you. If you do not see this page, click on the 'Home' icon in the upper left portion of your screen, which will take you to this screen:

|             | 7                    |                           |                                     |          |               |
|-------------|----------------------|---------------------------|-------------------------------------|----------|---------------|
| TRP odu     |                      | Go to T                   | ennessee Board Of Regents User Site | People   | Admin         |
|             | Home 💈 Performance - |                           | Hello My A                          | ccount L | og Out        |
| Performance | Welcome to the Emp   | oyee Portal               |                                     | P Help   | for this page |
|             | Your Action Items    |                           |                                     |          |               |
|             | Item -               | Description ~             | Due Date 🕤 S                        | tatus -  | Action        |
|             | 2014 Annual Review   | Employee Acknowledge Plan | n/a 🛛                               | vailable | View          |

#### <u>Step 4 – Employee Acknowledge Plan:</u>

Click on the 'Employee Acknowledge Plan' link or click on 'View'.

| TPD adu     |                        | Got                    | o Tennessee Board Of Regents | User Site Peopl | leAdmin           |
|-------------|------------------------|------------------------|------------------------------|-----------------|-------------------|
| TBR.edu     | Home (2) Performance + |                        | Helio                        | My Account      | Log Out           |
| Performance | Welcome to the E       | mployee Portal         |                              | <b>9</b> H      | elp for this page |
|             | Your Action Items      |                        |                              |                 |                   |
|             | Item -                 | Description ~          | Due Date ~                   | Status -        | Action            |
|             | 2014 Annual Review     | Employee Acknowledge P | lan n/a                      | Available       | View              |
|             |                        |                        |                              |                 |                   |

Review the Standard Evaluation Competencies in which you will be rated and any goals your supervisor has entered from your previous performance cycle. Click on Acknowledge at the bottom of the screen to continue to the next section where you will enter your status on the previous performance cycle's goals, make comments, and attach other related documents. Do not use the dispute button at this stage of the evaluation process.

|   | Duty/Responsibility 7. Primary responsibility for coordinating and maintaining content for the OESI web presence. |                         |
|---|----------------------------------------------------------------------------------------------------|-------------------------|
|   | Duty/Responsibility 8. Performing all other tasks as assigned.                                                    |                         |
|   | Goals                                                                                                    |                         |
|   | Goal Name<br>System-wate Monthly Stat Report<br>Description<br>Test                                               |                         |
| 7 | Comment                                                                                                    | 1                       |
|   |                                                                                                    | C Dispute C Acknowledge |

### **Step 5 – Employee Self Evaluation**

The previous step will bring you to the dashboard. Click on Self Evaluation.

| TPD odu                         |                                                        |                                      | Go to Tennessee Board                                   | Of Regents User Site PeopleAdmin                                          |
|---------------------------------|--------------------------------------------------------|--------------------------------------|---------------------------------------------------------|---------------------------------------------------------------------------|
| IBR.edu                         | Home 1 Performanc                                      | e <del>-</del>                       |                                                         | iello My Account Log Out                                                  |
|                                 | Your acknowledgement wa                                | as recorded                          |                                                         | Help for this page                                                        |
| Supervisor                      | 2014 Test Ann                                          | ual AP-Evaluation                    |                                                         |                                                                           |
| Department                      | Evaluation Type:<br>Program Timeframe:<br>Co-reviewer: | Focal<br>02/18/15 to 03/13/15<br>N/A | Review Status:<br>Last Updated:<br>Last Completed Step: | <mark>Dverdue</mark><br>Iarch 26, 2015 13:55<br>imployee Acknowledge Plan |
| Overview                        | 0                                                      |                                      |                                                         |                                                                           |
| Plan                            |                                                        |                                      |                                                         |                                                                           |
| Supervisor Evaluation           |                                                        |                                      |                                                         | N 1                                                                       |
| Self Evaluation                 |                                                        |                                      |                                                         |                                                                           |
| Progress Notes                  |                                                        |                                      |                                                         |                                                                           |
| Approvals &<br>Acknowledgements | Plan                                                   | Self Evaluation                      | Progress Notes                                          | Approvals &<br>Acknowledgements                                           |
| 🚔 My Reviews                    |                                                        |                                      |                                                         |                                                                           |

This is a self-evaluation of your goals only. Provide an update on the progress of your goals by clicking on the text box below each item and keying your comments indicating your progress and completion of the goals. If your goals from the previous evaluation period were not entered into PeopleAdmin, you can enter them as an attachment with your notes as to their status by clicking on the "Attachment" tab. You can also add other related attachments to your evaluation. <u>Important:</u> please be sure to click the 'Save Draft' button at the bottom of the screen before leaving this page. Once you are finished with the self-evaluation, click on the '**Complete**' button at the bottom of the screen.

| TBR.edu                         |                                                         |                                                                                    | Go to Tennessee Boa                                                                                                    | ard Of Regents User :                           | Site PeopleAdmin                     |
|---------------------------------|---------------------------------------------------------|------------------------------------------------------------------------------------|----------------------------------------------------------------------------------------------------|-------------------------------------------------|--------------------------------------|
|                                 | Home 3 Performan                                        | ce +                                                                               |                                                                                                    | Hello                                           | My Account Log Out                   |
|                                 | 2014 Test Ann                                           | ual AP-Evaluation                                                                  |                                                                                                    |                                                 | Help for this page                   |
| Supervisor                      | Evaluation Type:<br>Program Timeframe:<br>Co-reviewer:  | Focal<br>02/18/15 to 03/13/15<br>N/A                                               | Review Status:<br>Last Updated:<br>Last Completed Step:                                                                                                    | Overdue<br>March 26, 2015 15<br>Employee Acknow | 5:43<br>ledge Plan                   |
|                                 | Self Evaluat                                            | ion                                                                                |                                                                                                    |                                                 | Actions -                            |
| Overview                        |                                                         |                                                                                    |                                                                                                    |                                                 |                                      |
| Plan                            | It is now time to complete<br>previously established go | your annual self-evaluation. The self<br>als and objectives. For this first year t | <ul> <li>evaluation allows you to comment on your goals will not allow allows your goals will not allow allows your goals will not allow allows your goals will not allow allows your goals will not allow allows your goals will not allow allows your goals will not allow allow all</li></ul> | or progress and com<br>ot default as they are   | pletion of the<br>not in the system. |
| Supervisor Evaluation           | Please type them in the s                               | pace provided, making comments be                                                  | low each goal or objective.                                                                                                    |                                                 |                                      |
| Self Evaluation                 |                                                         |                                                                                    |                                                                                                    |                                                 |                                      |
| Progress Notes                  | Goals Attachments                                       | Attachments                                                                        |                                                                                                    |                                                 | K                                    |
| Approvals &<br>Acknowledgements |                                                         |                                                                                    |                                                                                                    | 🖸 Save                                          | Draft C Complete                     |
| 🖀 My Reviews                    |                                                         |                                                                                    |                                                                                                    |                                                 |                                      |

#### You can then log out of the system.

Your supervisor will schedule a face-to-face meeting to review your performance evaluation and goals for the upcoming performance period.

#### <u>Step 6 – Employee Acknowledge the Evaluation:</u>

Once your supervisor has met with you, log back into PeopleAdmin following steps 1-3 above.

Click on the 'Employee Acknowledge Evaluation' link, which will take you to the screen below.

| TPD odu                         |                                                         |                                                                              | Go to Tennessee Boar                                                        | Board Of Regents User Site PeopleAdm                     |                    |
|---------------------------------|---------------------------------------------------------|------------------------------------------------------------------------------|-----------------------------------------------------------------------------|----------------------------------------------------------|--------------------|
| BR.edu                          | Home 🗻 Performan                                        | ice -                                                                        |                                                                             | Hello My A                                               | ccount Log Out     |
| 1                               |                                                         |                                                                              |                                                                             |                                                          | Help for this page |
|                                 | 2014 Test Ann                                           | nual AP-Evaluation                                                           |                                                                             |                                                          |                    |
| Supervisor                      | Evaluation Type:<br>Program Timeframe:<br>Co-reviewer:  | Focal<br>02/18/15 to 03/13/15<br>N/A                                         | Review Status:<br>Last Updated:<br>Last Completed Step:                     | Overdue<br>March 26, 2015 14:15<br>Supervisor Evaluation |                    |
| Department                      | Supervisor                                              | Evaluation                                                                   |                                                                             |                                                          | Actions -          |
| Overview                        | Your acknowledgement of                                 | of the evaluation doesn't necessarily                                        | reflect agreement with the overall rating                                   | . Your supervisor should                                 | have already       |
| Plan                            | reviewed this feedback w<br>feel otherwise, feel free t | vith you. Please ensure that the docu<br>o enter comments into this task and | ment adequately reflects your understar<br>discuss it with your supervisor. | nding of your supervisor's                               | feedback. If you   |
| Supervisor Evaluation           |                                                         |                                                                              |                                                                             |                                                          |                    |
| Self Evaluation                 | Standard Evalu                                          | ation Competencies                                                           | 6                                                                           |                                                          |                    |
| Progress Notes                  |                                                         |                                                                              |                                                                             |                                                          |                    |
| Approvals &<br>Acknowledgements | Name:                                                   |                                                                              |                                                                             |                                                          |                    |
| My Reviews                      | Quality of Work                                         |                                                                              |                                                                             |                                                          |                    |

This is your annual performance appraisal as completed by your supervisor and reviewed during your meeting. Please read through this complete document, including any future goals. There is an area labeled 'Comments' at the bottom should you wish to enter any comments.

| Overall Rating                                   |   |
|--------------------------------------------------|---|
| Overall Rating<br>Meets Requirements<br>Comments |   |
| Comment C Dispute C Acknowledge                  | K |

#### Once finished, please click on the blue 'Acknowledge' button at the bottom right corner of

**the screen.** By acknowledging the evaluation you are not indicating agreement with the rating, but rather acknowledging the evaluation has been reviewed with you. If you disagree with your supervisor's assessment of your performance, you may enter comments in the box explaining why you disagree and select 'Dispute'.

You have now completed the evaluation process and can logout of the system. The evaluation will be forwarded to the next level supervisor for review.

If you have any questions, please call Human Resources at X4450.